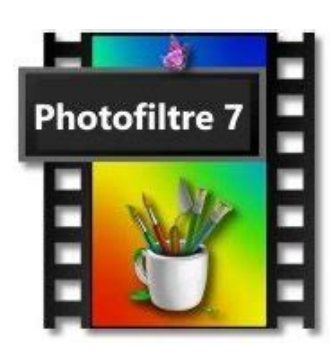

## Correction de photo avec le réglage personnalisé

Il est possible de reprendre la netteté, correction des couleurs, contraste et luminosité manuellement avec les réglages personnalisés

Pour l'ouvrir il suffit de cliquer le menu « **Réglages** » et choisir **Personnalisé** 

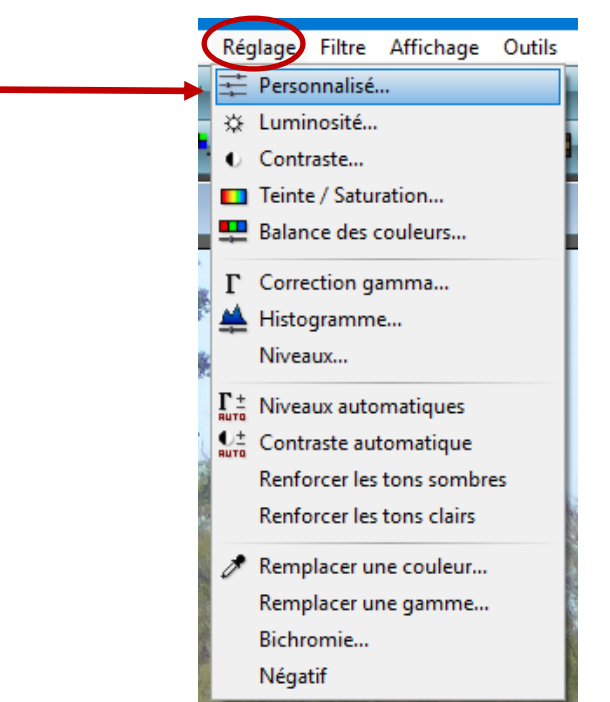

La fenêtre de réglages personnalisés permet de jouer sur plusieurs réglages pour arriver à une image correcte. Pour retrouver les réglages initiaux il suffit de cliquer sur **Réinitialiser** 

Pour agir sur ces réglages il est préférable de cocher l'**Aperçu direct** de façon à voir en directe les modifications.

Ensuite il suffit de déplacer les curseurs pour arriver à la meilleur configuration de réglage

Pour valider le réglage, cliquer OK

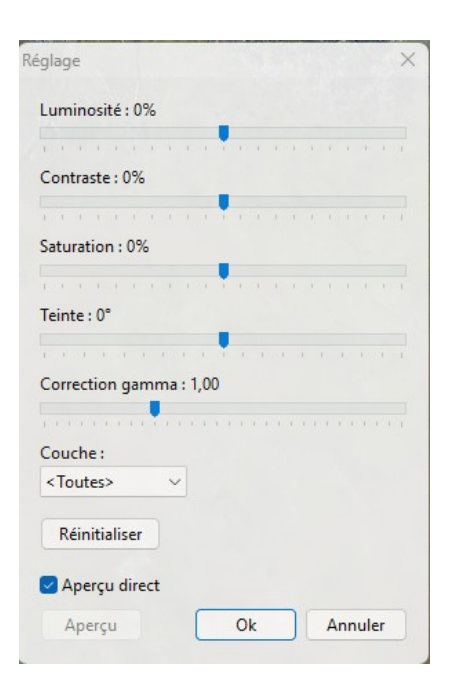

## Exemple de correction d'image avec Personnaliser

La photo a été prise au zoom ce qui fait souvent perdre de la netteté et créé une sorte de voile blanc

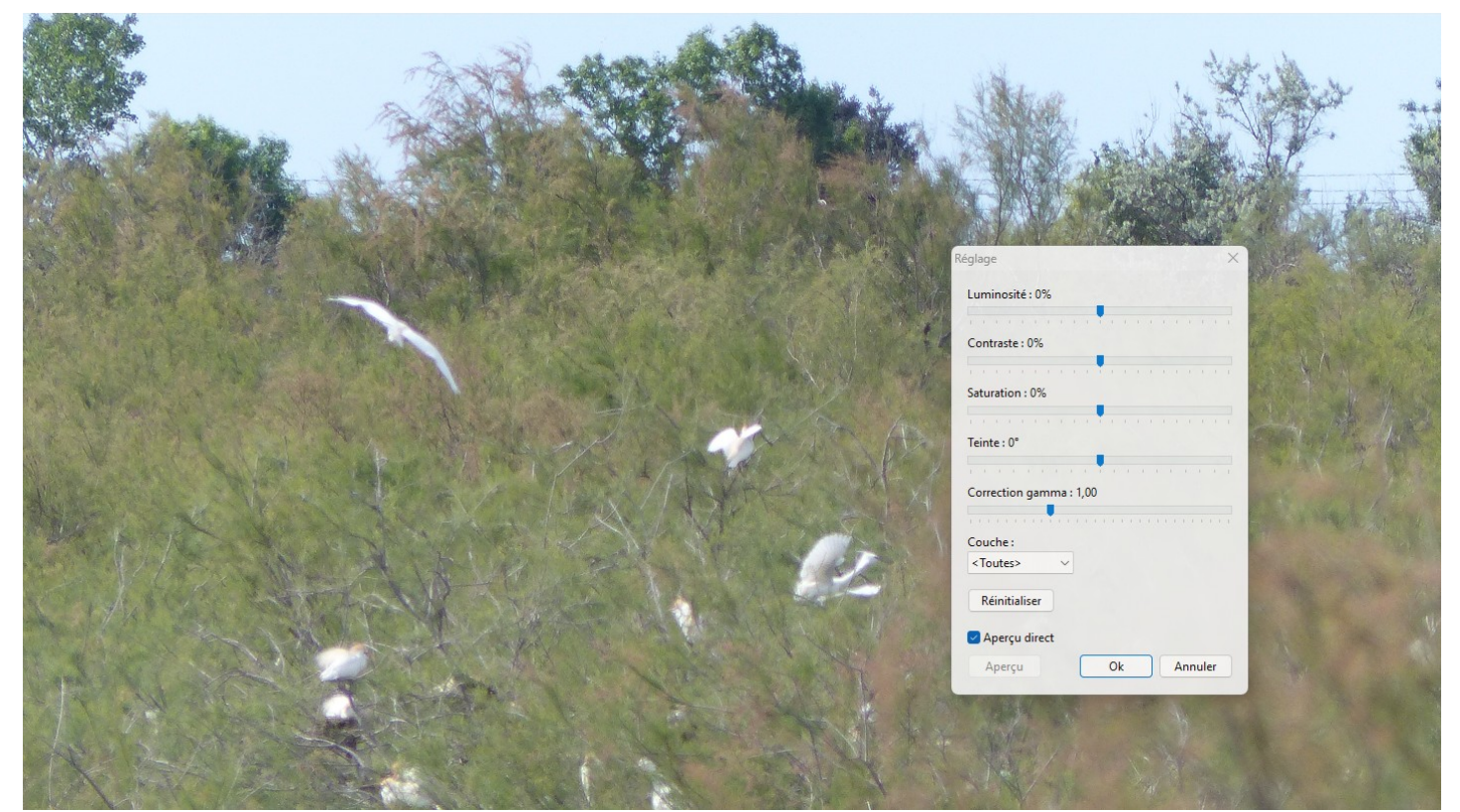

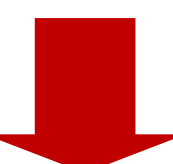

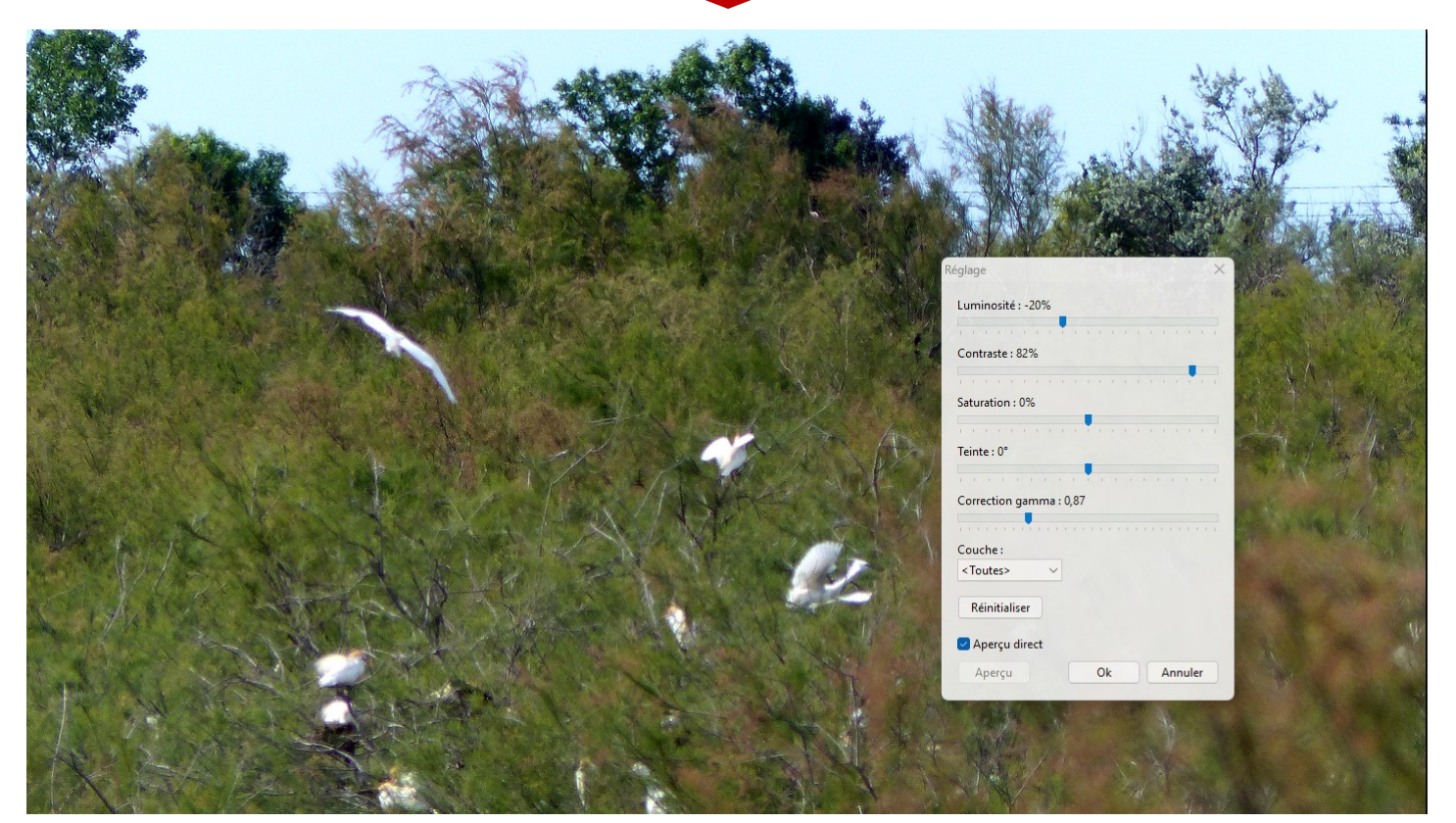